#### UNIVERSITY OF ILLINOIS SYSTEM

URBANA-CHAMPAIGN · CHICAGO · SPRINGFIELD

# Web Intelligence Rich Client 4.1

Highlights and Tips March 2015

#### What's New in Web Intelligence 4.1

- Easy installation from the EDDIE Preferences page
- Dynamic search to locate objects and filters in Universe
- Tabbed menus for easier navigation
- Improved right-click menu includes most reporting features

#### What's New in Web Intelligence 4.1

- Scaling (Fit to Page) feature for easy printing
- Easier Variable Writing (List of Values, List of Prompts)
- Custom Grouping
- New Chart and Graph types
- Excel 2007 (.XLSX) Compatibility

### Getting Started

Before using Web Intelligence 4.1 you must:

- ► Log in to EDDIE
- Set your Web Intelligence Report Creation/Editing Preferences
- Install the Web Intelligence Rich Client Software from EDDIE Preferences page
- Launch the application from EDDIE
- See the <u>Getting Started</u> guide for detailed instructions

## Login to Web Intelligence Rich Client

You will not be prompted to enter your login credentials when Web Intelligence is initially opened. You should manually login once you open the program prior to opening any Web Intelligence Documents.

- Open Web Intelligence Rich Client (All Programs > SAP BusinessObjects Web Intelligence)
- 2. Click the Web Intelligence menu
- 3. Select Login as
- 4. Enter your University NetID credentials
- 5. Make sure Authentication is set to LDAP
- 6. Click Log on

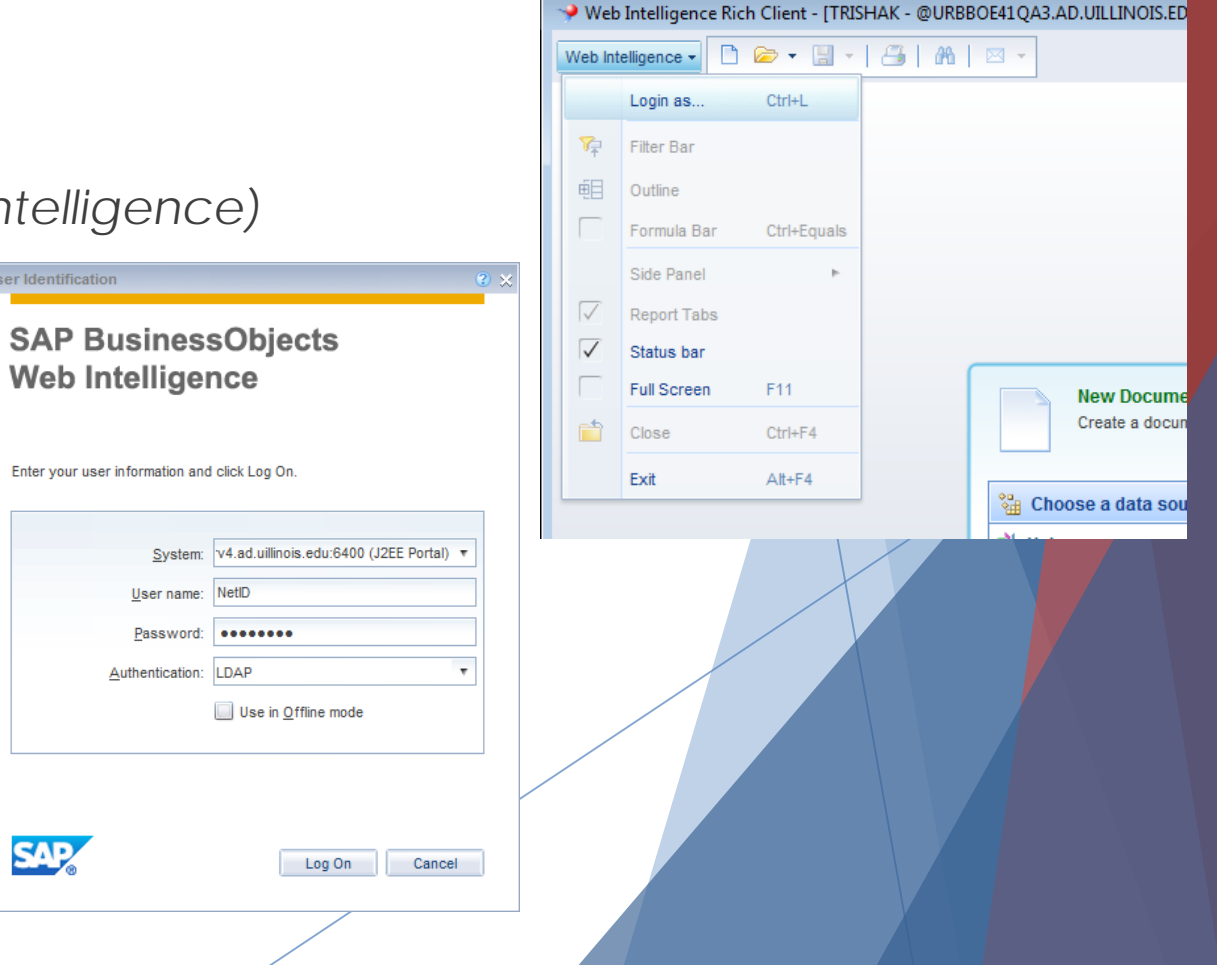

## **Query Panel**

- Dynamic Universe Search: Use the Filter List feature to find objects. Returns all objects, folders, and filters that contain the search text.
- Expand all / Collapse all
- Data Preview Panel Shows preview of data without running the query

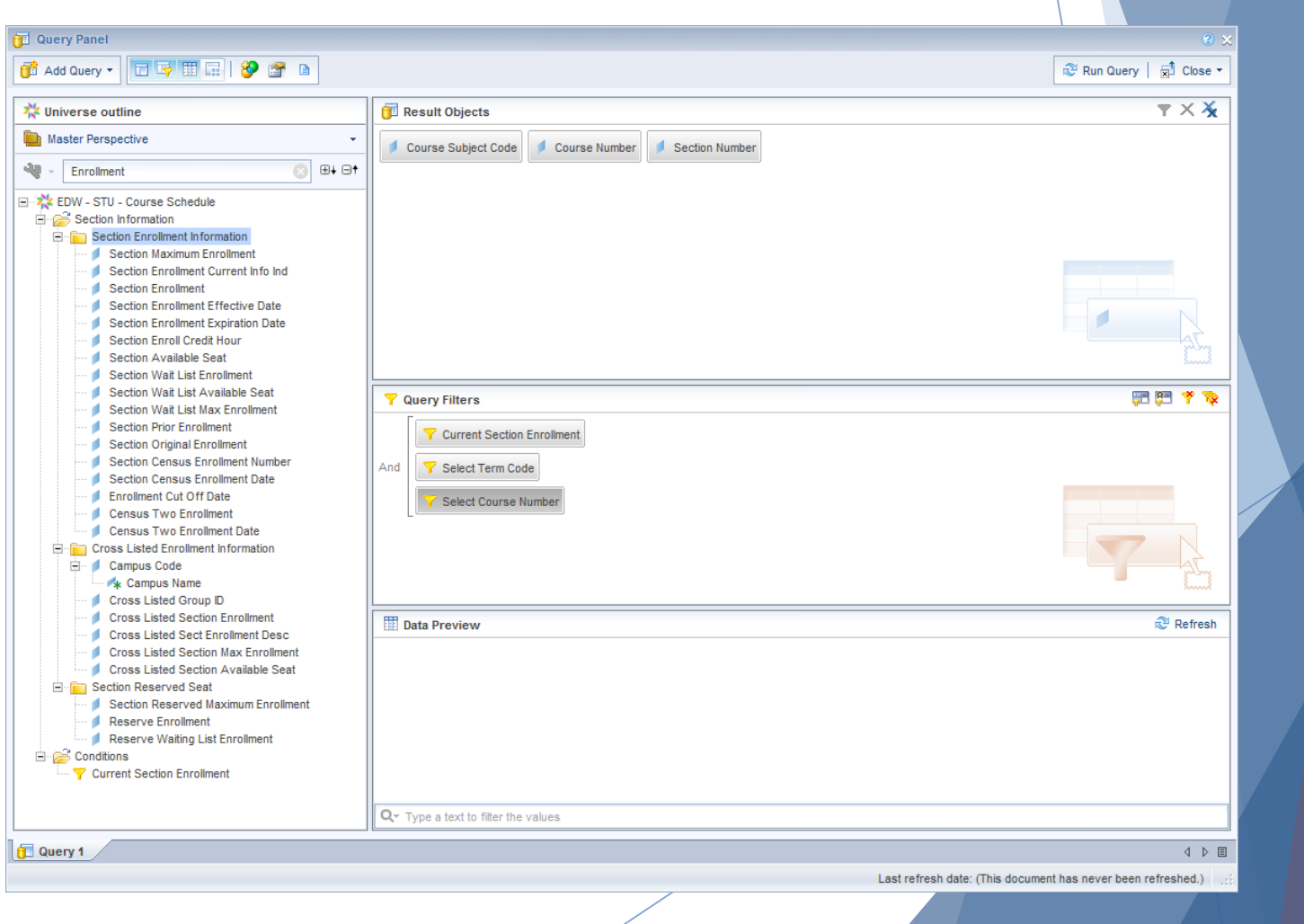

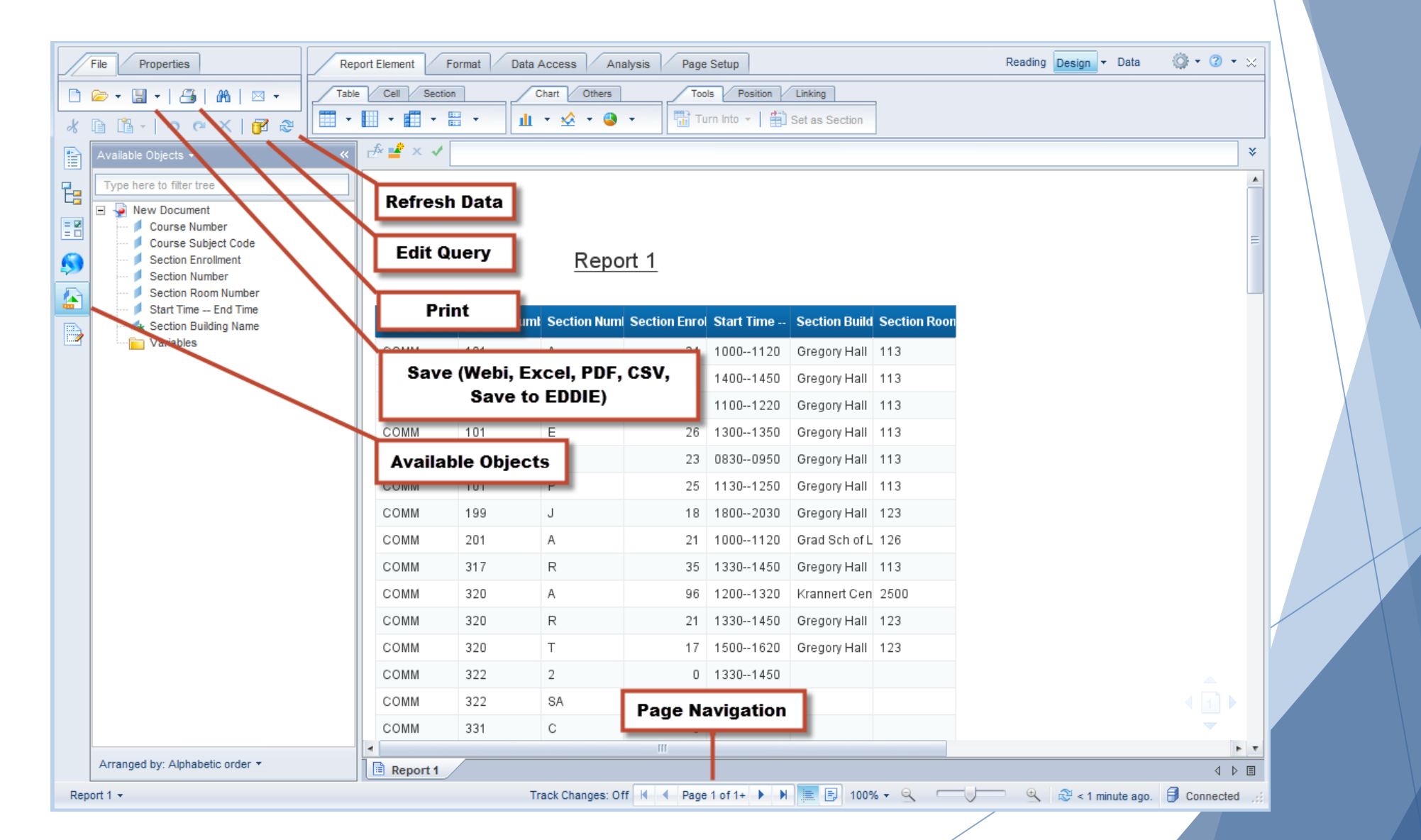

#### **Report Element Tab**

| Report Element Format Data Access Analysis | Page Setup                     | Reading Des                                  |
|--------------------------------------------|--------------------------------|----------------------------------------------|
| Table Cell Section Chart Others            | Tools Position Linking         | Table Layout Behaviors                       |
| II - S - S - S                             | Turn Into 🔻 🛛 🏥 Set as Section | 🗄 Break 👻   Insert 🕶   🧮 Header 👻 🛄 Footer 👻 |

- Table: Report Templates (insert Table, Crosstab, Form)
- Cell: Insert Blank Cell or Predefined Cell
- Section: Insert Section
- Chart: Insert Chart, Format Chart
- Position: Set order & alignment of data blocks
- Linking: Add hyperlinks
- Table Layout: Insert breaks, blank rows, manage header/footer
- Behaviors: Hide columns, manage page breaks and headers

#### Format Tab

| Report Element Format Data Access Analysis Page Setup    |                        | Reading Design - Da |
|----------------------------------------------------------|------------------------|---------------------|
| Font Border Cell   Arial 9 T   A* A*     B I   U S   A - | Alignment Size Padding |                     |

- Font: Set font style, size, alignment, color
- Border: Insert and format borders for tables, cells, and reports
- Cell: Merge cells, Clear cell content
- Numbers: Format numbers(Currency, Percent, Date/time, Custom)
- Alignment: Align cells, Wrap Text
- Size: Enter column widths and row heights
- Tools: Format painter, Display format options, clear formatting

#### Data Access Tab

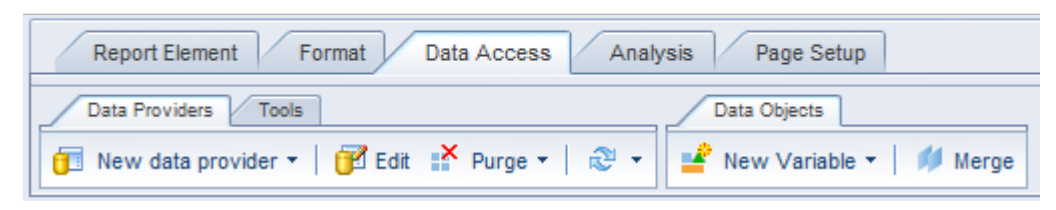

- Data Providers: Add query, Edit Query, Purge Data, Refresh Data
- Tools: Change data source, Export Data to CSV
- Data Objects: Create variable, Merge Dimensions

#### Analysis Tab

| Filters   Data Tracking   Display   Conditional   Interact   Functions        Y Filter       Filter       Single (Conditional)       Interact       Functions         Y Filter       Conditional       Single (Conditional)       Interact       Functions         Y Filter       Conditional       Conditional       Interact       Functions         Y Filter       Conditional       Conditional       Interact       Functions         Y     Filter       Conditional       Conditional       Functions         Y     Filter       Conditional       Conditional       Interact       Functions         Conditional       Conditional       Conditional       Functions         Filter       Conditional       Conditional       Conditional       Functions | Report Element Format Data Access                                                                                                | Analysis Page Setup               |                                  |
|----------------------------------------------------------------------------------------------------|----------------------------------------------------------------------------------------------------|-----------------------------------|----------------------------------|
| 🍸 Filter 🔹   📇 Ranking 🔹   📰 Input Controls 🔹 Group 🔩 📑 Break 🔹   🛓 Sort 🛬 🖓 Filter Bar 🗐 Outline                                                                                                    | Filters Data Tracking                                                                                                    | Display Conditional               | Interact Functions               |
|                                                                                                    | ▼ Filter ▼      Image: A starting ▼      Image: A starting ▼        ▼ Filter ▼      Image: A starting ▼      Image: A starting ▼ | Group →   = Break →   A/2↓ Sort → | 🔽 Drill 🔹 🌾 Filter Bar 🔃 Outline |

- Filters: Report Filters, Ranking, Input Controls
- Data Tracking: Track data changes since last refresh
- Display: Grouping, Breaks, Sorting
- **Conditional:** Create/manage conditional formatting rules
- Interact: Drilling, Simple Filter Bar, Outline (Fold/unfold)
- Functions: Insert calculations

#### Page Setup Tab

| Report Element Format Data Access | Analysis Page Setup | Reading                                              |
|-----------------------------------|---------------------|------------------------------------------------------|
| Report Rename Report Move Report  | Page Header Footer  | Scale To Page Margins Display                        |
| 🗎 Add Report 💼 Duplicate Report 📑 | A Portrait - Letter | Width: Automatic v Height: Automatic v Scale: 100% v |

- Report: Add, Duplicate, Delete, Rename, and Move Report
- Page: Set orientation and page size
- Header/Footer: Header footer settings/size
- Scale to Page: Fit to page for printing
- Margins: Set margin sizes
- **Display:** Page mode (Print Preview), Quick Display, set rows and columns to display in Quick Display mode.

#### Right-click Menu Short-cuts

Right-click Column

| ð              | Cut            | Ctrl+X     |
|----------------|----------------|------------|
| D              | Сору           | Ctrl+C     |
| 1              | Paste          | Ctrl+V     |
|                | Paste Special  | Ctrl+Alt+\ |
|                | Insert         | ٠          |
| ×              | Delete         | Delete     |
|                | Clear Contents |            |
|                | Set as Section |            |
| 1              | Turn Into      | ۲          |
| f <sub>x</sub> | Edit Formula   | Ctrl+Enter |
|                | Linking        | ۲          |
| 7              | Start Drill    |            |
|                | Group          | ۲          |
| 7              | Filter         | ٠          |
| аь             | Ranking        | ٠          |
| ₽↓             | Sort           | ۲          |
| -              | Break          | ٠          |
|                | Hide           | ۲          |
|                | Text           | ۲          |
|                | Format Cell    |            |

#### Right-click Report

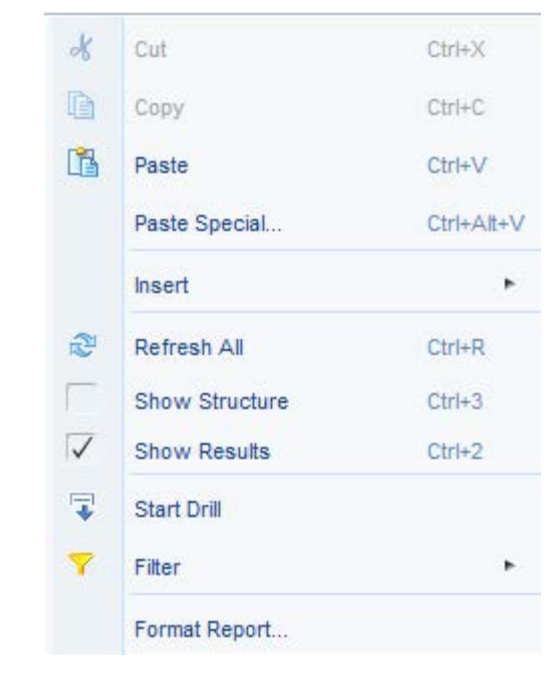

#### Right-click Report Tab

|         | Add Report       | Ctrl+Shift+R |
|---------|------------------|--------------|
| D       | Duplicate Report |              |
|         | Delete Report    |              |
|         | Rename Report    |              |
|         | Move Report      | ٠            |
| eport 1 | Format Report    |              |

#### Further Assistance

View Online Training Materials:

https://www.aits.uillinois.edu/services/reports\_and\_data/ help\_and\_training/training/online\_training\_resources/

Register for a Training Class or Lab: <u>http://go.uillinois.edu/registration</u>

**Email Decision Support:** 

DS-BOupgradeissues@uillinois.edu